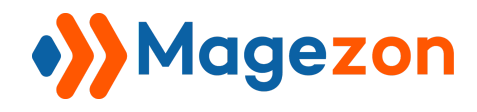

# Backend Reindex for Magento 2

# **User Guide**

Version 1.0

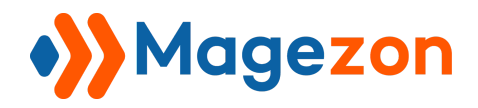

# **Table of Contents**

| I) Introduction               | 2  |
|-------------------------------|----|
| II) Where to Find Extension   | 3  |
| III) How to Use               | 4  |
| 1. Reindex                    | 5  |
| 1.1 Actions                   | 5  |
| 1.2 Reindex one indexer       | 5  |
| 1.3 Reindex multiple indexers | 6  |
| 1.4 Reindex all the indexers  | 7  |
| 1.5 Reset index               | 8  |
| 1.6 Invalidate index          | 9  |
| 2. Configuration              | 10 |
| IV) Support                   | 11 |

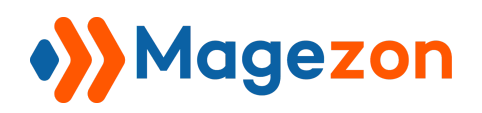

# I) Introduction

This document is the User Guide for Backend Reindex Extension. It provides extension functionality and introduces some tips for a quick start.

**Backend Reindex** extension for Magento 2 is a useful tool to refresh connection data of the product, stock, inventory, etc. quickly without any command line. As a result, the information will be delivered to customers as soon as possible.

- Reindex all data in seconds
- A handy grid management
- Multiple actions to reindex data
- Enable to check the indexation status
- Ability to set the mode for indexing
- Reindex without SSH access

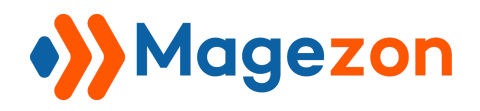

# II) Where to Find Extension

After downloading and installing the extension, from the backend navigate **System > Tools > Index Management** where you can find all data.

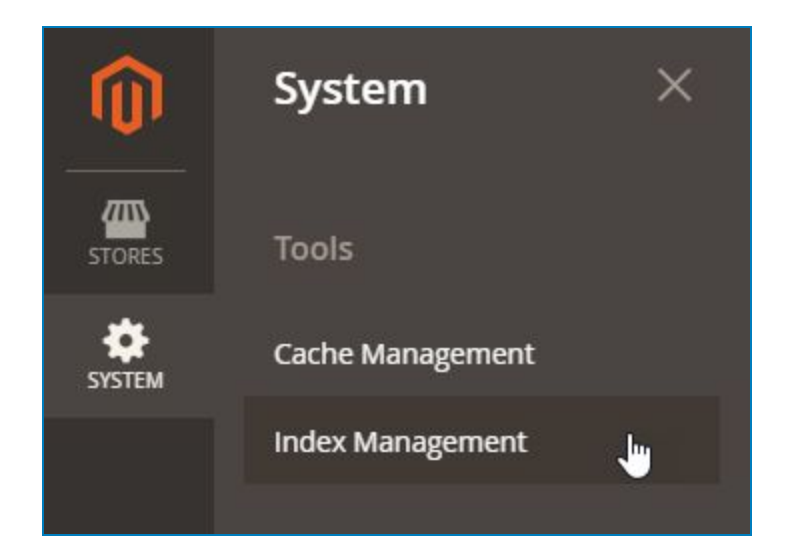

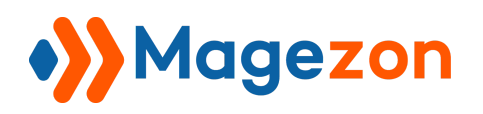

## III) How to Use

To reindex data, below are the guidelines for you to control it.

We already had some Indexers which are listed below with detailed information such as indexer, description, mode, status, schedule status, updated, action.

To index the data, select the indexer you want to reindex. Then, in the "Actions" box choose the type of reindexing for your need and click "Submit".

| Action                                                                                  | is 💌                 | 11 records found (1 selected )                |                |        |                 |                                       |                 |
|-----------------------------------------------------------------------------------------|----------------------|-----------------------------------------------|----------------|--------|-----------------|---------------------------------------|-----------------|
| Actions<br>Update on Save<br>Update by Schedule<br>Invalidate index<br>Reindex<br>Reset |                      | Description                                   | Mode           | Status | Schedule Status | Updated                               | Action          |
|                                                                                         |                      | Rebuild design config grid index              | UPDATE ON SAVE | READY  |                 | Feb 3, 2021 <mark>,</mark> 8:15:13 PM | Reindex   Reset |
|                                                                                         |                      | Rebuild Customer grid index                   | UPDATE ON SAVE | READY  |                 | Feb 3, 2021, 1:06:38 AM               | Reindex   Reset |
|                                                                                         | Category Products    | Indexed category/products association         | UPDATE ON SAVE | READY  |                 | Feb 3, 2021, 8:15:16 PM               | Reindex   Reset |
|                                                                                         | Product Categories   | Indexed product/categories association        | UPDATE ON SAVE | READY  |                 | Feb 3, 2021, 1:06:39 AM               | Reindex   Rese  |
|                                                                                         | Catalog Rule Product | Indexed rule/product association              | UPDATE ON SAVE | READY  |                 | Feb 3, 2021, 1:06:40 AM               | Reindex   Rese  |
|                                                                                         | Product EAV          | Index product EAV                             | UPDATE ON SAVE | READY  |                 | Feb 3, 2021, 1:06:41 AM               | Reindex   Rese  |
|                                                                                         | Stock                | Index stock                                   | UPDATE ON SAVE | READY  |                 | Feb 3, 2021, 1:06:42 AM               | Reindex   Rese  |
| ~                                                                                       | Inventory            | Inventory index (MSI)                         | UPDATE ON SAVE | READY  |                 | Feb 3, 2021, 1:06:42 AM               | Reindex   Rese  |
|                                                                                         | Catalog Product Rule | Indexed product/rule association              | UPDATE ON SAVE | READY  |                 | Feb 3, 2021, 1:06:43 AM               | Reindex   Rese  |
|                                                                                         | Product Price        | Index product prices                          | UPDATE ON SAVE | READY  |                 | Feb 3, 2021, 1:06:44 AM               | Reindex   Rese  |
|                                                                                         | Catalog Search       | Rebuild Catalog product fulltext search index | UPDATE ON SAVE | READY  |                 | Feb 3, 2021, 1:06:47 AM               | Reindex   Rese  |

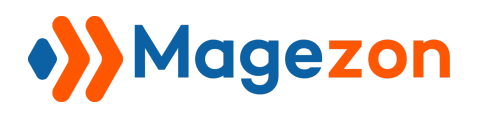

## 1. Reindex

#### 1.1 Actions

- Update on Save: Mode of indexer use to update the index when the admin changes occur.
- Update by Schedule: Mode of indexer only runs in a set interval by your cron job.
- Invalidate index: Disable index
- Reindex: Update data for the indexer
- Reset: Fix the specific index when getting stuck

#### 1.2 Reindex one indexer

There are 2 ways to reindex one indexer:

- Method 1: Directly reindex in the grid:
   On the Action column of each indexer row on the grid, click on "Reindex".
- Method 2: Reindex by action:
- Click the indexer
- Select Reindex in the Action box
- Click the **Submit** button

| Reind                    | ex 💌                               | Submit 11 records found (1 selected           | )              |        |                 |                         |                |
|--------------------------|------------------------------------|-----------------------------------------------|----------------|--------|-----------------|-------------------------|----------------|
| Action<br>Updat<br>Updat | ns<br>te on Save<br>te by Schedule | Description                                   | Mode           | Status | Schedule Status | Updated                 | Action         |
| Invalidate index         |                                    | Rebuild design config grid index              | UPDATE ON SAVE | READY  |                 | Feb 3, 2021, 8:15:13 PM | Reindex   Rese |
| Reset                    |                                    | Rebuild Customer grid index                   | UPDATE ON SAVE | READY  |                 | Feb 3, 2021, 1:06:38 AM | Reindex   Rese |
|                          | Category Products                  | Indexed category/products association         | UPDATE ON SAVE | READY  |                 | Feb 3, 2021, 8:15:16 PM | Reindex   Rese |
|                          | Product Categories                 | Indexed product/categories association        | UPDATE ON SAVE | READY  |                 | Feb 3, 2021, 1:06:39 AM | Reindex   Rese |
|                          | Catalog Rule Product               | Indexed rule/product association              | UPDATE ON SAVE | READY  |                 | Feb 3, 2021, 1:06:40 AM | Reindex   Rese |
|                          | Product EAV                        | Index product EAV                             | UPDATE ON SAVE | READY  |                 | Feb 3, 2021, 1:06:41 AM | Reindex   Rese |
|                          | Stock                              | Index stock                                   | UPDATE ON SAVE | READY  |                 | Feb 3, 2021, 1:06:42 AM | Reindex   Rese |
|                          | Inventory                          | Inventory index (MSI)                         | UPDATE ON SAVE | READY  |                 | Feb 3, 2021, 1:06:42 AM | Reindex   Rese |
|                          | Catalog Product Rule               | Indexed product/rule association              | UPDATE ON SAVE | READY  |                 | Feb 3, 2021, 1:06:43 AM | Reindex   Rese |
|                          | Product Price                      | Index product prices                          | UPDATE ON SAVE | READY  |                 | Feb 3, 2021, 1:06:44 AM | Reindex   Rese |
|                          | Catalog Search                     | Rebuild Catalog product fulltext search index | UPDATE ON SAVE | READY  |                 | Feb 3, 2021, 1:06:47 AM | Reindex   Rese |

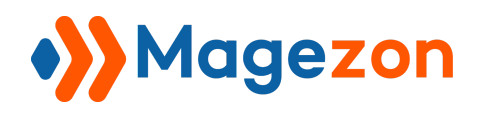

#### 1.3 Reindex multiple indexers

To reindex some indexers:

- Tick those indexers you want to reindex
- Select **Reindex** in the **Action box**
- Click the **Submit** button

| Reind                                                                                   | ex 💌                 | Submit 11 records found (3 selected                    | )              |       |  |                         |                 |
|-----------------------------------------------------------------------------------------|----------------------|--------------------------------------------------------|----------------|-------|--|-------------------------|-----------------|
| Actions<br>Update on Save<br>Update by Schedule<br>Invalidate index<br>Reindex<br>Reset |                      | 1 Save Description Mode Status Schedule Status Updated |                |       |  | Updated                 | Action          |
|                                                                                         |                      | ate index Rebuild design config grid index UPDATE ON S |                | READY |  | Feb 3, 2021, 8:15:13 PM | Reindex   Reset |
|                                                                                         |                      | Rebuild Customer grid index                            | UPDATE ON SAVE | READY |  | Feb 3, 2021, 1:06:38 AM | Reindex   Rese  |
|                                                                                         | Category Products    | Indexed category/products association                  | UPDATE ON SAVE | READY |  | Feb 3, 2021, 8:15:16 PM | Reindex   Rese  |
|                                                                                         | Product Categories   | Indexed product/categories association                 | UPDATE ON SAVE | READY |  | Feb 3, 2021, 1:06:39 AM | Reindex   Rese  |
| ~                                                                                       | Catalog Rule Product | Indexed rule/product association                       | UPDATE ON SAVE | READY |  | Feb 3, 2021, 1:06:40 AM | Reindex   Rese  |
|                                                                                         | Product EAV          | Index product EAV                                      | UPDATE ON SAVE | READY |  | Feb 3, 2021, 1:06:41 AM | Reindex   Rese  |
| ~                                                                                       | Stock                | Index stock                                            | UPDATE ON SAVE | READY |  | Feb 3, 2021, 1:06:42 AM | Reindex   Rese  |
|                                                                                         | Inventory            | Inventory index (MSI)                                  | UPDATE ON SAVE | READY |  | Feb 3, 2021, 1:06:42 AM | Reindex   Rese  |
| ~                                                                                       | Catalog Product Rule | Indexed product/rule association                       | UPDATE ON SAVE | READY |  | Feb 3, 2021, 1:06:43 AM | Reindex   Rese  |
|                                                                                         | Product Price        | Index product prices                                   | UPDATE ON SAVE | READY |  | Feb 3, 2021, 1:06:44 AM | Reindex   Rese  |
|                                                                                         | Catalog Search       | Rebuild Catalog product fulltext search index          | UPDATE ON SAVE | READY |  | Feb 3, 2021, 1:06:47 AM | Reindex   Rese  |

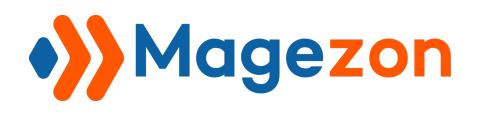

#### 1.4 Reindex all the indexers

To reindex all indexers in the grid:

- Choose "Select all" in the Mass Action dropbox on the grid
- Select **Reindex** in the **Action** box
- Click the **Submit** button

Г

|                | 0                     |                                               |                |        |                 |                                       |                |
|----------------|-----------------------|-----------------------------------------------|----------------|--------|-----------------|---------------------------------------|----------------|
| eind           | ex 💌                  | Submit 11 records found                       |                |        |                 |                                       |                |
|                | Indexer               | Description                                   | Mode           | Status | Schedule Status | Updated                               | Action         |
| lass i<br>Sele | Actions               | Rebuild design config grid index              | UPDATE ON SAVE | READY  |                 | Feb 3, 2021, 8:15:13 PM               | Reindex   Rese |
| Unse           | elect All Grd         | Rebuild Customer grid index                   | UPDATE ON SAVE | READY  |                 | Feb 3, 2021, 1:06:38 AM               | Reindex   Rese |
| Unse           | elect Visible roducts | Indexed category/products association         | UPDATE ON SAVE | READY  |                 | Feb 3, 2021 <mark>,</mark> 8:15:16 PM | Reindex   Rese |
|                | Product Categories    | Indexed product/categories association        | UPDATE ON SAVE | READY  |                 | Feb 3, 2021, 1:06:39 AM               | Reindex   Rese |
|                | Catalog Rule Product  | Indexed rule/product association              | UPDATE ON SAVE | READY  |                 | Feb 3, 2021, 1:06:40 AM               | Reindex   Rese |
|                | Product EAV           | Index product EAV                             | UPDATE ON SAVE | READY  |                 | Feb 3, 2021, 1:06:41 AM               | Reindex   Rese |
|                | Stock                 | Index stock                                   | UPDATE ON SAVE | READY  |                 | Feb 3, 2021, 1:06:42 AM               | Reindex   Rese |
|                | Inventory             | Inventory index (MSI)                         | UPDATE ON SAVE | READY  |                 | Feb 3, 2021, 1:06:42 AM               | Reindex   Rese |
|                | Catalog Product Rule  | Indexed product/rule association              | UPDATE ON SAVE | READY  |                 | Feb 3, 2021, 1:06:43 AM               | Reindex   Rese |
|                | Product Price         | Index product prices                          | UPDATE ON SAVE | READY  |                 | Feb 3, 2021, 1:06:44 AM               | Reindex   Rese |
|                | Catalog Search        | Rebuild Catalog product fulltext search index | UPDATE ON SAVE | READY  |                 | Feb 3, 2021, 1:06:47 AM               | Reindex   Rese |

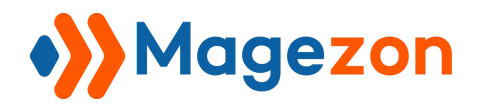

#### 1.5 Reset index

When reindexing data, sometimes it has some errors, to fix this you click **Reset** on the grid or tick those need fixing, then select **Reset** in the **Action box**.

| Reind                                                               | ex 💌                 | Submit 11 records found (1 selected           | )              |        |                 |                                       |                |
|---------------------------------------------------------------------|----------------------|-----------------------------------------------|----------------|--------|-----------------|---------------------------------------|----------------|
| Actions<br>Update on Save<br>Update by Schedule<br>Invalidate index |                      | Description                                   | Mode           | Status | Schedule Status | Updated                               | Action         |
|                                                                     |                      | Rebuild design config grid index              | UPDATE ON SAVE | READY  |                 | Feb 3, 2021, 8:15:13 PM               | Reindex   Rese |
| Reset                                                               |                      | Rebuild Customer grid index                   | UPDATE ON SAVE | READY  |                 | Feb 3, 2021, 1:06:38 AM               | Reindex   Rese |
|                                                                     | Category Products    | Indexed category/products association         | UPDATE ON SAVE | READY  |                 | Feb 3, 2021 <mark>,</mark> 8:15:16 PM | Reindex   Rese |
|                                                                     | Product Categories   | Indexed product/categories association        | UPDATE ON SAVE | READY  |                 | Feb 3, 2021, 1:06:39 AM               | Reindex   Rese |
|                                                                     | Catalog Rule Product | Indexed rule/product association              | UPDATE ON SAVE | READY  |                 | Feb 3, 2021, 1:06:40 AM               | Reindex   Rese |
|                                                                     | Product EAV          | Index product EAV                             | UPDATE ON SAVE | READY  |                 | Feb 3, 2021, 1:06:41 AM               | Reindex   Rese |
|                                                                     | Stock                | Index stock                                   | UPDATE ON SAVE | READY  |                 | Feb 3, 2021, 1:06:42 AM               | Reindex   Rese |
|                                                                     | Inventory            | Inventory index (MSI)                         | UPDATE ON SAVE | READY  |                 | Feb 3, 2021, 1:06:42 AM               | Reindex   Rese |
|                                                                     | Catalog Product Rule | Indexed product/rule association              | UPDATE ON SAVE | READY  |                 | Feb 3, 2021, 1:06:43 AM               | Reindex   Rese |
|                                                                     | Product Price        | Index product prices                          | UPDATE ON SAVE | READY  |                 | Feb 3, 2021, 1:06:44 AM               | Reindex   Rese |
|                                                                     | Catalog Search       | Rebuild Catalog product fulltext search index | UPDATE ON SAVE | READY  |                 | Feb 3, 2021, 1:06:47 AM               | Reindex   Rese |

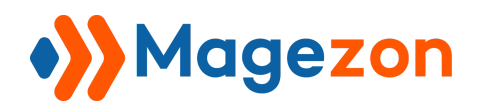

## 2. Configuration

To enable this module, navigate to Stores > Configuration > Magezon Extension
 > Backend Reindex, then select "Yes" on the General tab.

| Configuration             |         |                                                        |              |          | 👤 demo 🗸    |
|---------------------------|---------|--------------------------------------------------------|--------------|----------|-------------|
| Scope: Default Config 👻 🕜 |         |                                                        |              |          | Save Config |
| MAGEZON EXTENSIONS        | General |                                                        |              |          | $\odot$     |
| Backend Reindex           |         | Current Version<br>[website]<br>Enable<br>[store view] | 1.0.0<br>Ves | <b>•</b> |             |
|                           |         |                                                        |              |          |             |

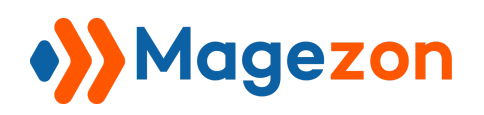

# IV) Support

If you have any questions or need any support from our team. Please feel free to contact us in the following ways. We will get back to you within 24 hours since you submitted your request.

- Submit contact form.
- Email us at support@magezon.com.
- Submit a ticket.
- Contact us through Skype: support@magezon.com.
- Contact us via live chat on our website: magezon.com.